## **EXTRA TV MOBILE** PRAKTIČNI KORACI

| Registracija                                    | 2  |
|-------------------------------------------------|----|
| Promjena paketa                                 | 5  |
| Upravljanje uređajima                           | 6  |
| Promjena lozinke                                | 7  |
| Deaktivacija naloga                             | 8  |
| Korišćenje aplikacije                           |    |
| - Početna strana                                |    |
| - Gledanje kanala uživo                         | 10 |
| - Programska šema                               | 12 |
| - Gledanje programa emitovanog u prethodnih 48h | 13 |
| - Zakazivanje podsjetnika                       | 13 |
| - Snimanje sadržaja                             |    |
| - Korisnički profil                             |    |
| - Odjava iz aplikacije                          | 19 |
| , , ,                                           |    |

### Registracija

 korak: Nakon što instalirate (preko Apple Store-a ili Google Play-a) i otvorite aplikaciju, idite na registraciju (dugme u vrhu ekrana). Registracija je moguća i preko računara na web stranici: <u>www.extratv.me</u>

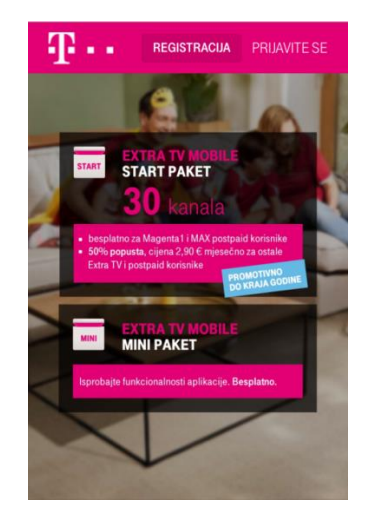

2. korak: Unesite broj mobilnog telefona (postpejd broj) ili fiksnog telefona (Extra TV) da biste dobili PIN kod za registraciju. Aplikacija je dostupna postpejd korisnicima (fizička lica; ne važi za poslovne korisnike) i korisnicima Extra TV-a. Ako unesete broj mobilnog telefona, PIN kod će vam stići SMS-om. Ako unesete broj fiksnog telefona, PIN kod će stići na Extra TV (u Extra TV poruci).

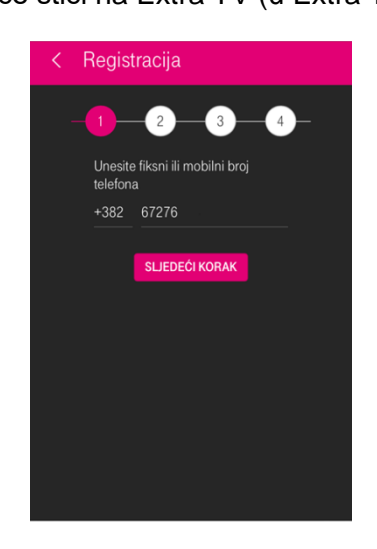

3. korak: Unesite PIN kod koji ste dobili SMS-om / na Extra TV-u.

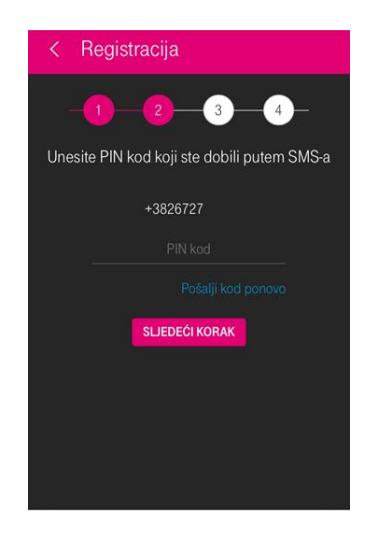

4. korak: Izaberite: Mini paket (5 kanala) koji je besplatan, ili Start paket (30 kanala) čija je cijena 2,90 € (sa PDV-om) mjesečno. Novi korisnici Magenta 1\* paketa ili oni koji produže ugovor za Magentu 1\* mogu aktivirati i koristiti Extra TV Mobile Start paket besplatno. Prije aktivacije pročitajte i prihvatite Uslove korišćenja.

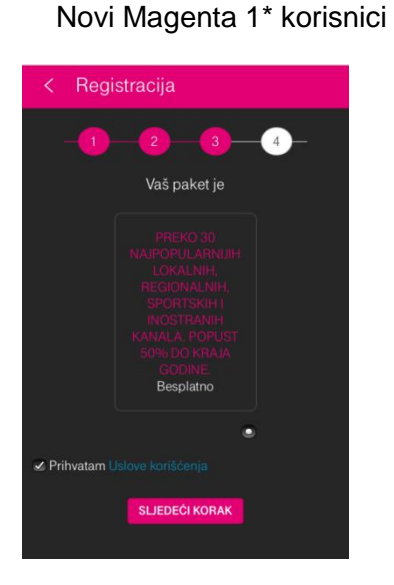

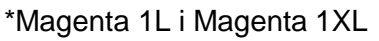

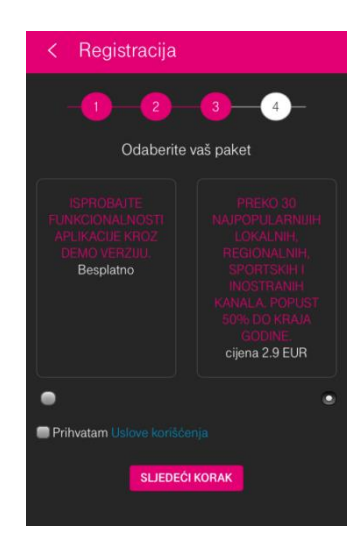

Ostali korisnici

**5. korak:** Unesite e-mail i lozinku koje ćete koristiti za prijavu. Nakon toga, dobićete pristup aplikaciji – drugim riječima, otvara se početni ekran.

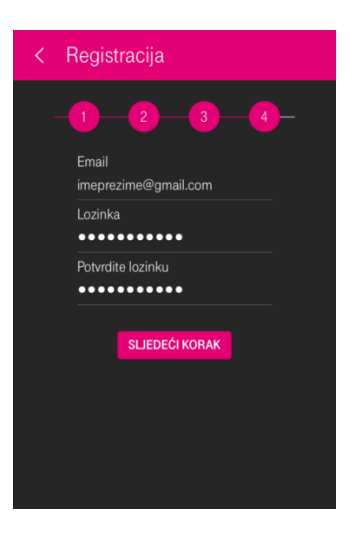

Kada ste registrovani, nećete morati iznova da se prijavljujete za aplikaciju. Međutim, ukoliko se odjavite iz aplikacije ili joj pristupate sa drugog uređaja, biće potrebno da se prijavite koristeći email i lozinku koje ste unijeli prilikom registracije.

| < | Stranica za prijavu |
|---|---------------------|
|   | Email               |
|   | Lozinka             |
|   | PRIJAVITE SE        |
|   |                     |
|   |                     |
|   |                     |
|   |                     |
|   |                     |

# Promjena paketa/lozinke,upravljanje uređajima i deaktivacija naloga

# Da uđete u ''Moj profil'', stranici <u>www.extratv.me</u> pristupajte sa računara!

### Promjena paketa

Ukoliko u procesu registracije izaberete Mini paket (sadrži 5 kanala i besplatan je), a kasnije želite da aktivirate Start paket, to možete odraditi isključivo preko računara na web stranici <u>www.extratv.me</u>.

Nakon što se prijavite, uđite na "Moj profil" i izaberite "Promijenite paket". Otvoriće se prozor "Promjena paketa" sa ponudom paketa: Mini i Start.

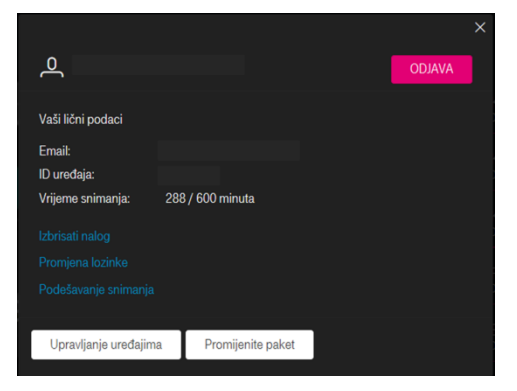

Izaberite paket i pritisnite dugme "Promijenite paket".

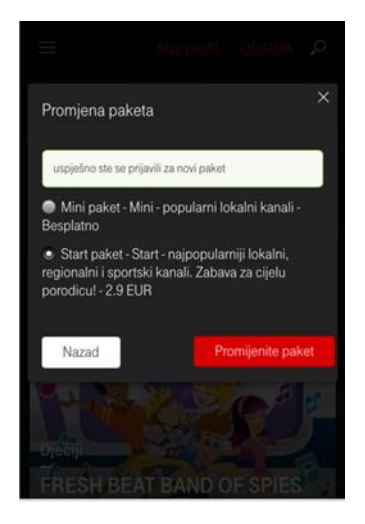

Ukoliko ste imali aktiviran Start paket i želite da pređete na Mini, koraci su isti. Izborom jednog od ponuđenih paketa automatski se odjavljujete sa prethodnog.

Korisnik može da pređe na Start paket dva puta u toku jednog mjeseca, a na Mini jednom u toku mjeseca. Ako se prijavi ili odjavi sa Start paketa u toku mjeseca, paket se naplaćuje proporcionalno broju dana.

### Vaši lični podaci Ernail: ID uređaja: Vrijeme snimanja: 288 / 600 minuta Izbrisati nalog Promjena lozinke Podešavanje snimanja

Pristupite web stranici sa računara ako želite da mijenjate uređaje. Mijenjati ih možete neograničen broj puta.

Da promijenite uređaj, idite na Moj profil / Upravljanje uređajima.

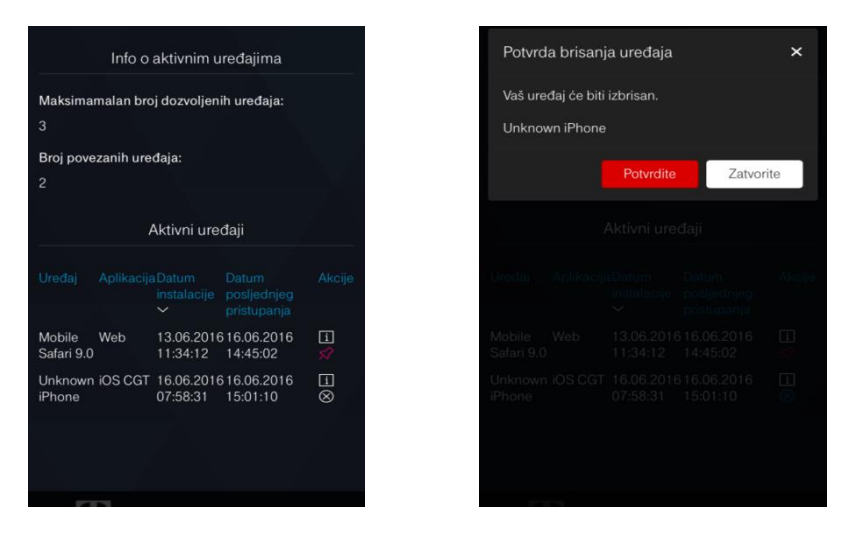

Ovdje ćete dobiti informaciju o aktivnim uređajima i mogućnost da izbrišete/zamijenite uređaj. Maksimalan broj uređaja je tri.

### <u>Upravljanje uređajima</u>

#### Promjena lozinke

U slučaju da zaboravite lozinku, novu možete generisati na stranici za prijavu (na mobilnoj aplikaciji ili web stranici www.extratv.me).

| < Stranica za p | ijavu                                                                                                    |  |
|-----------------|----------------------------------------------------------------------------------------------------|--|
|                 | Email                                                                                                    |  |
|                 | Lozinka                                                                                                    |  |
|                 | Unezite Emaili i lozinku koje ste koristili prilikom registracije. Ako se niste<br>registrovali, molimo vas da prvo učinite izij korak. |  |
|                 |                                                                                                    |  |
|                 | PRIJAVITE SE                                                                                                    |  |

Kliknite na "Zaboravili ste lozinku?" i otvoriće se novi prozor. Unesite vašu e-mail adresu na koju će vam stići nova lozinka.

| < Slanje nove lozinke |                      |
|-----------------------|----------------------|
|                       | Email                |
|                       |                      |
|                       | POSALJI NOVU LOZINKU |

Lozinku možete promijeniti u svakom trenutku preko računara na web stranici www.extratv.me.

Da promijenite lozinku, idite na Moj profil / Promjena lozinke.

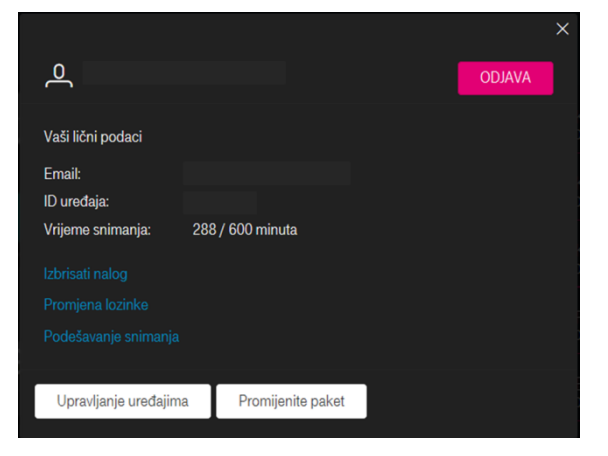

### Deaktivacija naloga

Nalog možete deaktivirati (izbrisati) isključivo preko računara na web stranici <u>www.extratv.me</u>. Ako želite da izbrišete nalog, idite na Moj profil / Izbrisati nalog.

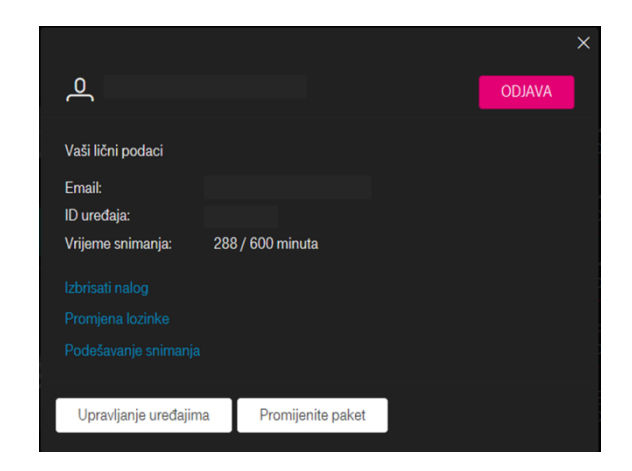

Kada se otvori novi prozor unesite lozinku i vaš nalog će biti izbrisan.

| Brisanje korisničkog naloga | ×             |
|-----------------------------|---------------|
| Unesite lozinku             |               |
| Nazad                       | Izbriši nalog |

## Korišćenje aplikacije

### Početna strana

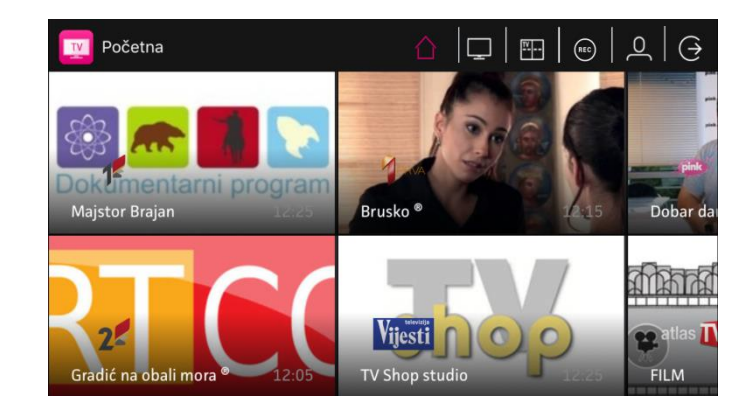

Početna strana se prikazuje nakon što se korisnik prijavi svojim e-mailom i lozinkom. Pregled kanala dat je u mozaičnom prikazu i klikom na određeni TV kanal pokreće se gledanje uživo. Prstom možete pomjeriti ekran lijevo/desno za prikaz ostalih TV kanala.

U gornjem desnom uglu nalaze se ikonice koje označavaju sljedeće:

- Povratak na početnu stranu 🦷
- Pokretanje gledanja kanala uživo 🔲
- Programska šema (2 dana unazad, 5 dana unaprijed) 🔠
- Snimanje sadržaja

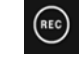

- Korisnički profil (korisnički podaci, Extra TV vodič, sistemska podešavanja, podešavanje snimanja)
- Odjava iz aplikacije

9

### Gledanje kanala uživo

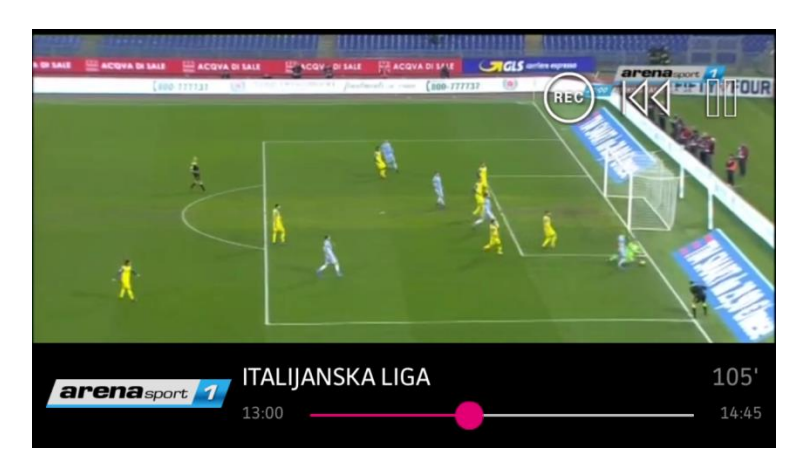

Pritiskom na ikonicu na početnoj strani pokreće se gledanje kanala uživo. Pokretom prsta preko ekrana ka gore prikazuje se vremenska linija sa informacijom o nazivu emisije, kao i vremenu trajanja emisije koja je u toku. Kružić na vremenskoj liniji može se pomjerati unazad do početka emisije koja je trenutno na programu.

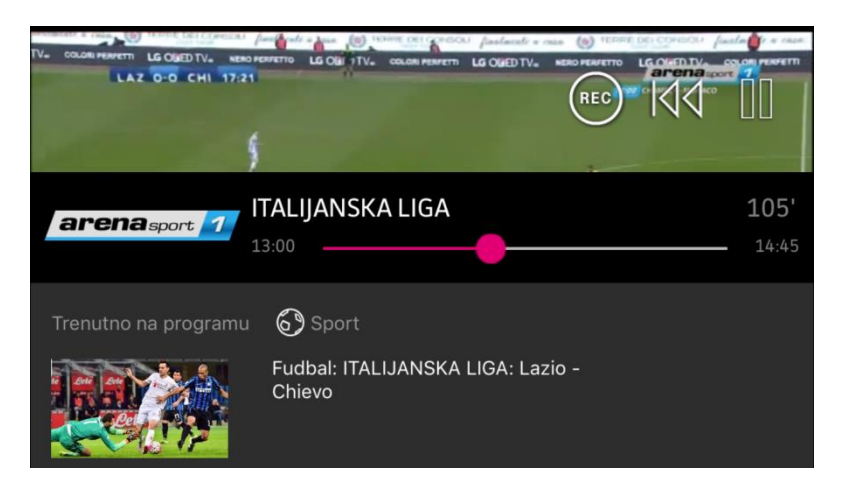

Još jednim povlačenjem prsta ka gore (od površine na kojoj je vremenska linija) otvara se opis emisije.

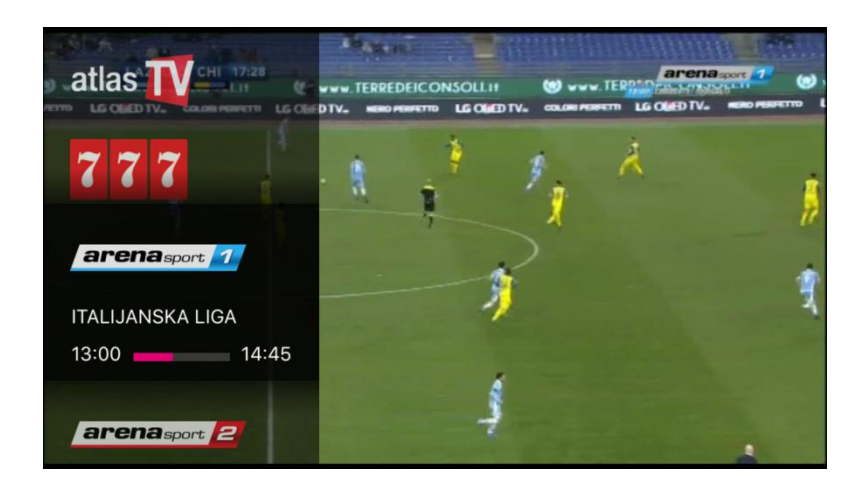

Povlačenjem prsta preko ekrana ka desno otvara se lista kanala sa lijeve strane. Ova lista se pokretom prsta može pomjerati gore-dolje. Pritiskom na određeni kanal pokreće se gledanje tog kanala uživo.

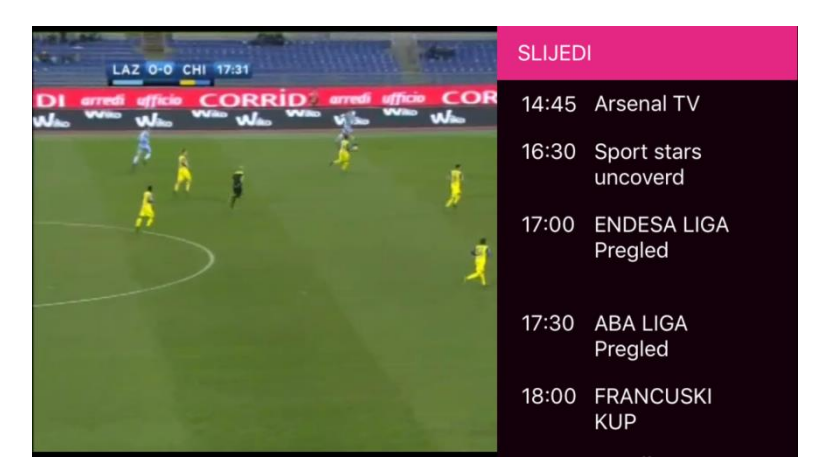

Povlačenjem prsta preko ekrana ka lijevo otvara se programska šema za kanal koji se trenutno prikazuje na ekranu uživo. Pokretom prsta gore-dolje pomjera se programska šema.

U svakom trenutku sa ekrana na kome se gleda kanal uživo moguće je prikazati Meni sa ikonicama (pokret prstom preko ekrana ka dolje). Ikonice vode do početne strane, programske šeme, strane za snimanje i snimljenih sadržaja, korisničkog profila i odjave iz aplikacije.

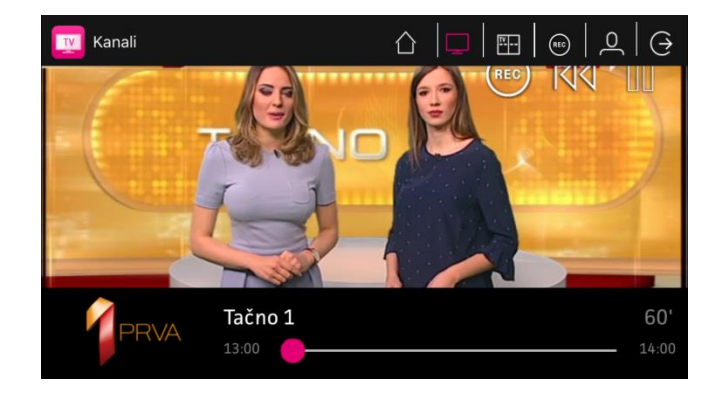

### Programska šema

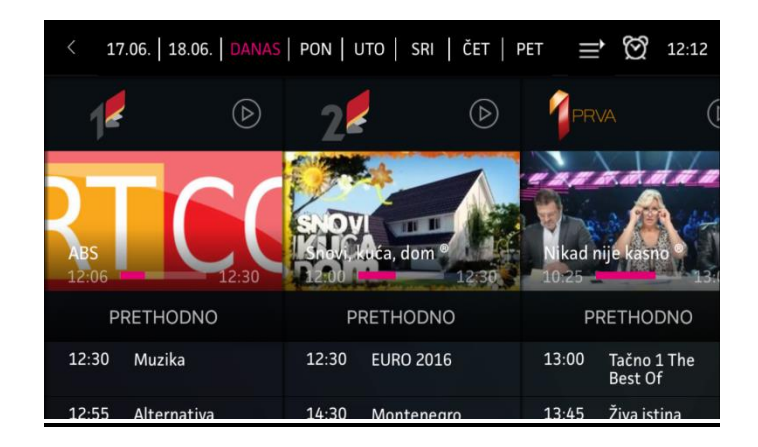

Pritiskom na ikonicu 🖭 na početnoj strani prelazi se na stranicu sa programskom šemom.

### Gledanje programa emitovanog u prethodnih 48h

Možete ući u prethodna dva dana (lijevo od ''danas") i izabrati i pokrenuti sadržaj koji je već emitovan.

| < 17    | .06.   18.06.   DANAS | PON   I | ито   : | SRI   ČET                  | PET             | <b>,</b> ≣ 🕅               | 12:14 |
|---------|-----------------------|---------|---------|----------------------------|-----------------|----------------------------|-------|
| Unesite | e pojam za pretragu   |         |         |                            |                 |                            | ρ     |
| Prikaži | Sve Dokume            | entarni | Film    | <ul> <li>Serije</li> </ul> | Sport           | <ul> <li>Ostali</li> </ul> | ■ Zab |
| PI      | RETHODNO              | P       | RETHC   | DNO                        | Tijesti<br>A 22 |                            |       |
| 20:05   | EURO 2016             | 12:30   | EURO    | 2016                       | 1               | 12                         |       |
| 21:00   | EURO 2016             | 19:55   | EURO    | 2016                       |                 | PRETHO                     | DNO   |
| 22:50   | EURO 2016             | 20:50   | EURO    | 2016                       | 22:1            | .5 Sport                   |       |

Programska šema može se filtrirati po kategorijama: dokumentarni, film, serije, sport... Tada se prikazuju samo sadržaji iz odabrane kategorije.

### Zakazivanje podsjetnika

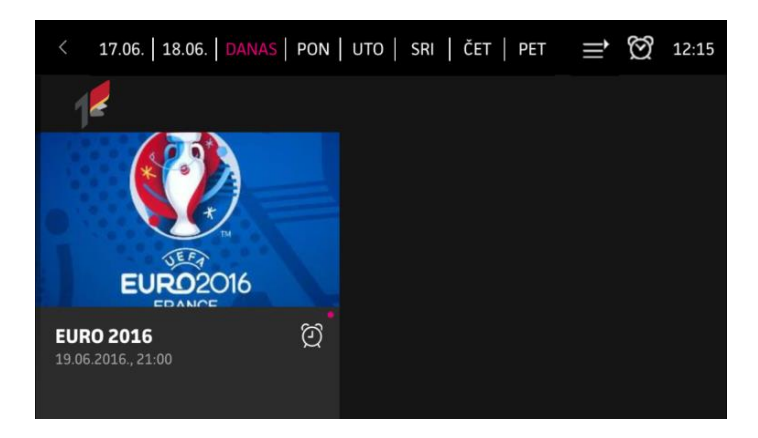

Da biste dobili podsjetnik na emitovanje neke emisije, izaberete emisiju i označite je klikom na ikonicu sata pored emisije.

Ako je aplikacija otvorena, pojaviće se pop-up prozorčić nekoliko minuta pred start emisije; ako ne, pojaviće se kao notifikacija na telefonu.

Spisak emisija koje su u podsjetniku može pogledati klikom na 🖾 u gornjem desnom uglu ekrana.

### Snimanje sadržaja

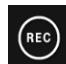

Pritiskom na ikonicu na početnoj strani prelazi se na stranicu za pregled snimljenog sadržaja i zakazivanje snimanja.

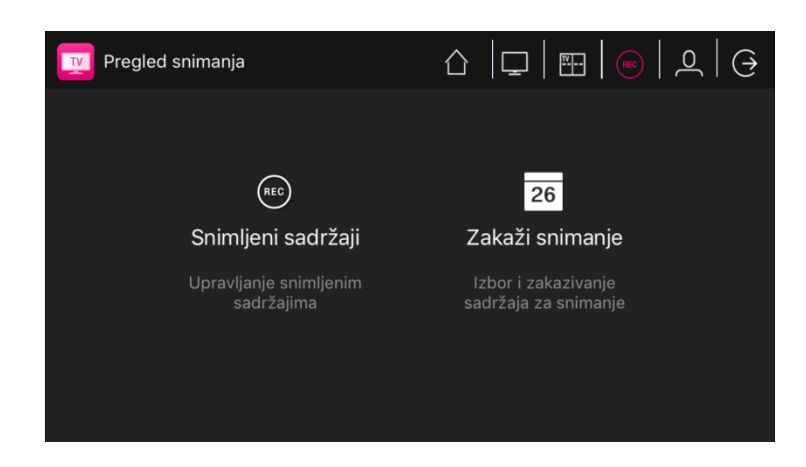

Pritiskom na "Zakaži snimanje" otvara se nova stranica gdje možete zakazati snimanje na Extra TV Mobile aplikaciji ili na Extra TV uređaju. Da bista zakazivali snimanje na Extra TV uređaju, potrebno je da u Podešavanje snimanja prethodno unesete vaš broj fiksnog telefona (za koji je vezan Extra TV) i Extra TV lozinku. Kad jednom unesete ove podatke, oni će biti sačuvani te neće biti potrebno ponavljati ovaj proces prilikom zakazivanja snimanja na Extra TV uređaju.

| Zakaži snimanje emisije |     |  |  |  |  |
|-------------------------|-----|--|--|--|--|
|                         |     |  |  |  |  |
| Kanal                   |     |  |  |  |  |
| RTCG1                   | ~   |  |  |  |  |
| Datum                   |     |  |  |  |  |
| Sre 01.Februar          | ~   |  |  |  |  |
| Programska šema         |     |  |  |  |  |
| Započnite unos          |     |  |  |  |  |
| Zakazati snimanje na:   |     |  |  |  |  |
| Extra TV                |     |  |  |  |  |
| 👝 Extra TV Mobile       | ~   |  |  |  |  |
| Odustani                | rdi |  |  |  |  |
|                         |     |  |  |  |  |

Ukoliko odaberete zakazivanje snimanja na Extra TV-u, emisija će biti snimljena na vašem uređaju. Sačekajte poruku o uspješno zakazanom snimanju.

Ukoliko odaberete zakazivanje snimanja na Extra TV Mobile aplikaciji, zakazanu/snimljenu emisiju možete pronaći u dijelu "Snimljeni sadržaji" gdje se nalaze već snimljene emisije, kao i one koje su zakazane za snimanje na Extra TV Mobile aplikaciji.

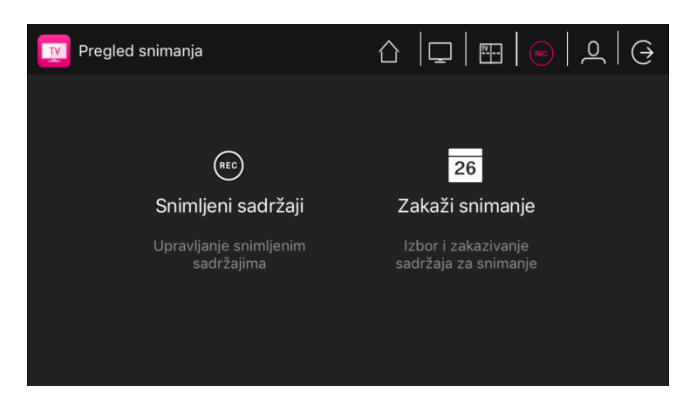

Snimljene emisije možete pokrenuti u bilo kom trenutku ili ukloniti iz snimljenih/zakazanih emisija.

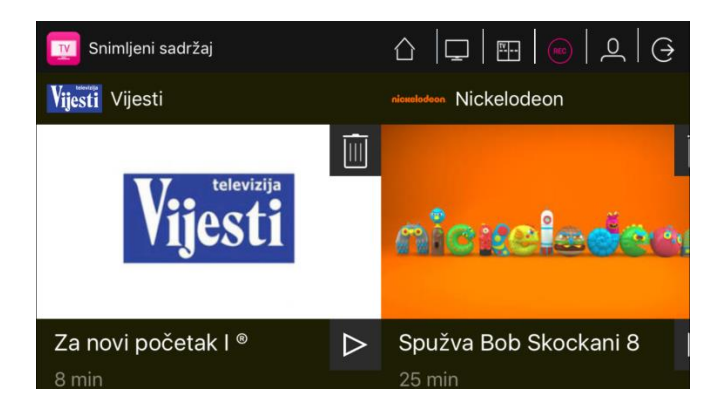

Na Extra TV Mobile aplikaciji možete snimiti maksimum 600 minuta sadržaja. Da oslobodite prostor za snimanje nove emisije, u samoj aplikaciji izbrišite neku od prethodno snimljenih/zakazanih emisija.

Emisiju možete snimiti i kroz emitovanje kanala uživo. Pritiskom na ekran u gornjem desnom uglu pojaviće se ikonica za snimanje.

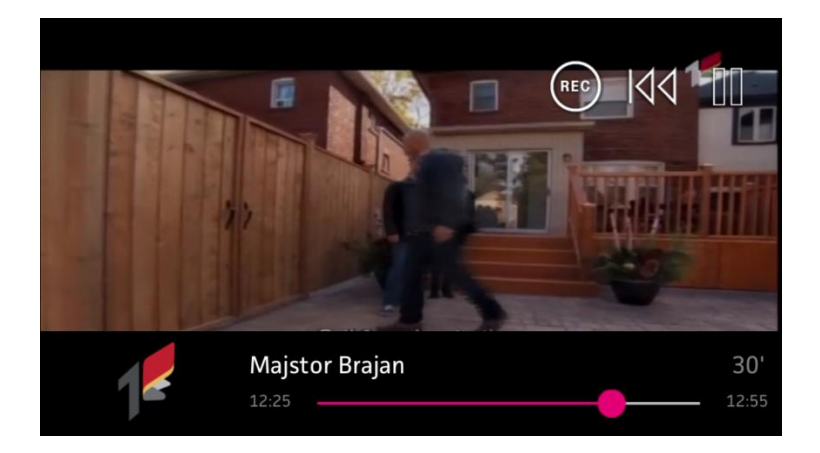

Pritiskom na ikonicu dobijate mogućnost snimanja na Extra TV uređaju ili na Extra TV Mobile aplikaciji.

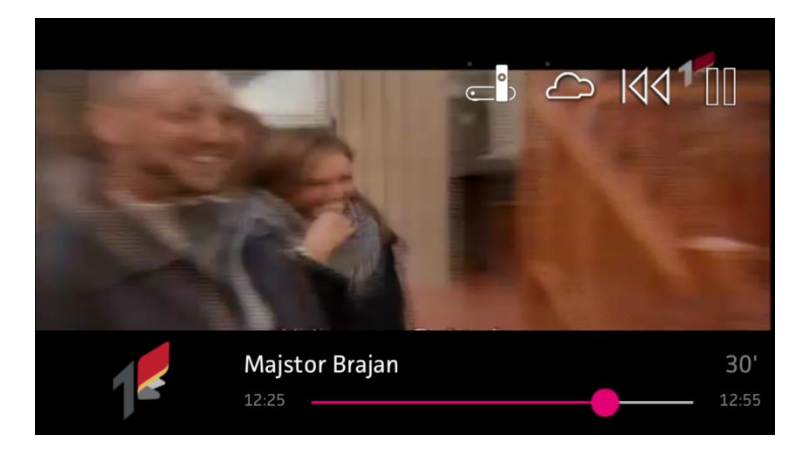

Nakon uspješno zakazanog snimanja dobićete pop-up poruku.

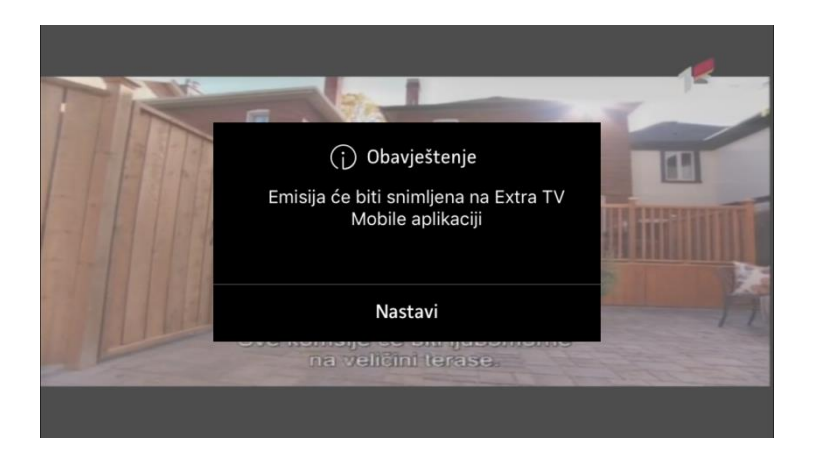

Snimanje emisije je moguće i kroz programsku šemu.

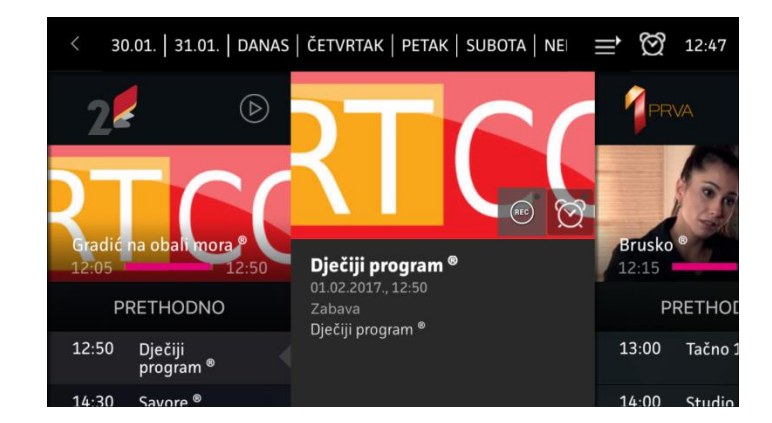

Nakon što odaberete željenu emisiju, pritiskom na ikonicu za snimanje dobijate mogućnost snimanja na Extra TV uređaju ili na Extra TV Mobile aplikaciji.

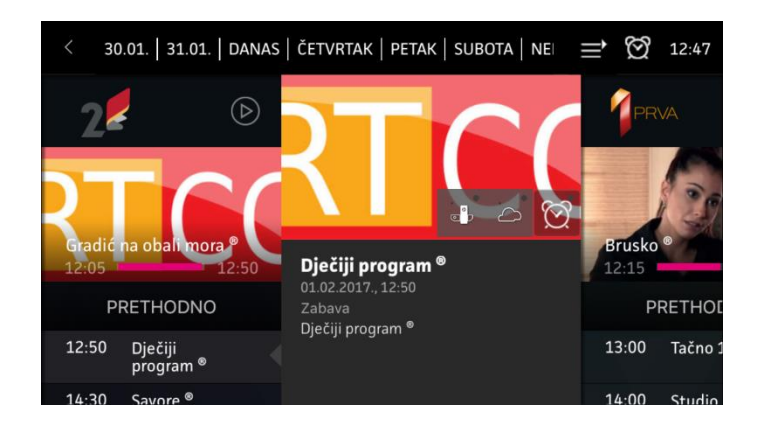

Nakon uspješno zakazanog snimanja dobićete pop-up poruku.

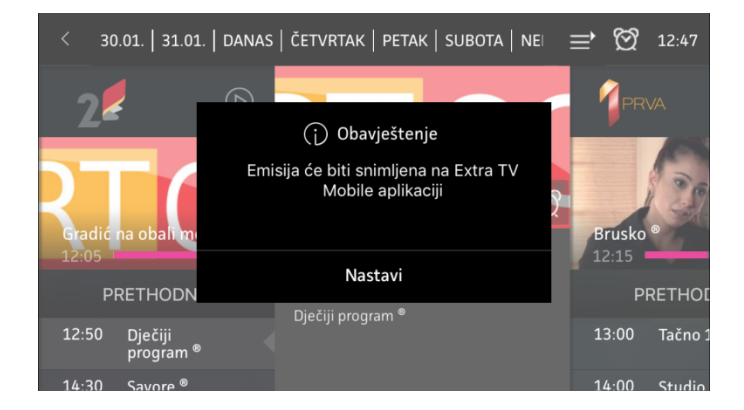

### Korisnički profil

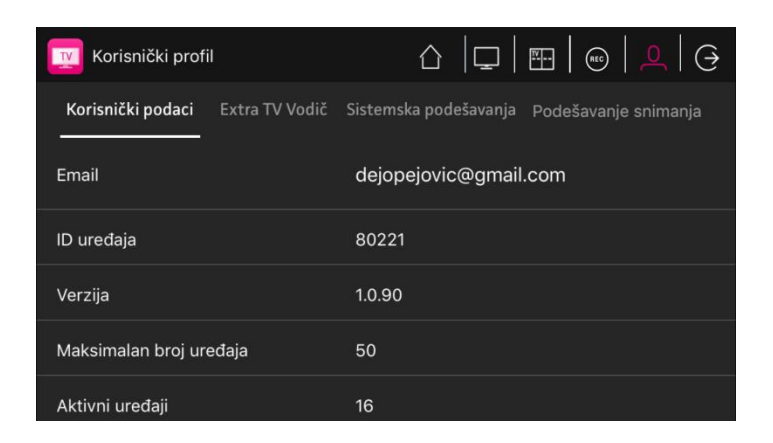

Pritiskom na ikonicu na početnoj strani prelazi se na stranicu Korisnički profil sa sekcijama: Korisnički podaci, Extra TV Vodič, Sistemska podešavanja i Podešavanje snimanja.

| $\sim$ |
|--------|
|        |
|        |
|        |
|        |
|        |
|        |
|        |

U sekciji Extra TV Vodič moguće je pogledati spisak emisija koje ste označili kao podsjetnik.

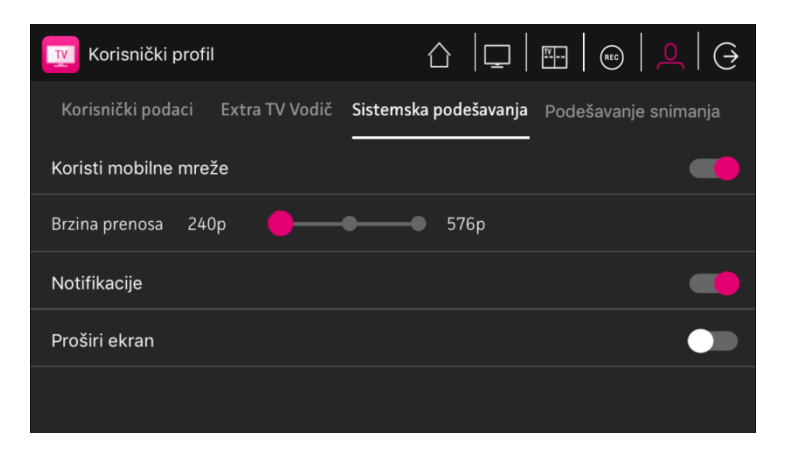

U Sistemskim podešavanjima omogućava se gledanje TV kanala preko mobilnog mreže, određivanje brzina prenosa, aktivacija/deaktivacija notifikacija i proširenje ekrana.

Za potrebe zakazivanja snimanja na Extra TV-u, potrebno je da u sekciji Podešavanje snimanja unesete broj fiksnog telefona za koji je vezan vaš Extra TV servis, kao i Extra TV lozinku.

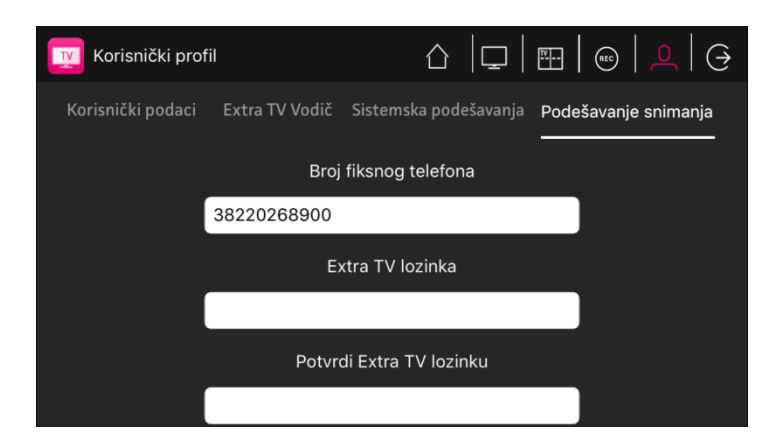

Lozinku možete saznati preko Extra TV Menija. Idite na Extra TV Meni / Servisi fiksne mreže / Extra TV lozinka da biste generisali lozinku.

### Odjava iz aplikacije

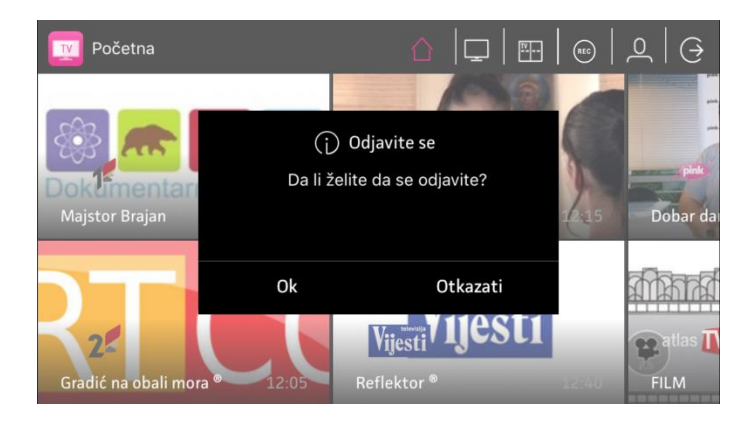

Pritiskom na ikonicu O odjavljujete se iz aplikacije. Kad ponovo budete željeli da koristite aplikaciju, prijavite se koristeći e-mail adresu i lozinku.

Extra TV Mobile aplikacija: omiljeni TV kanali bilo gdje, na bilo kom uređaju!